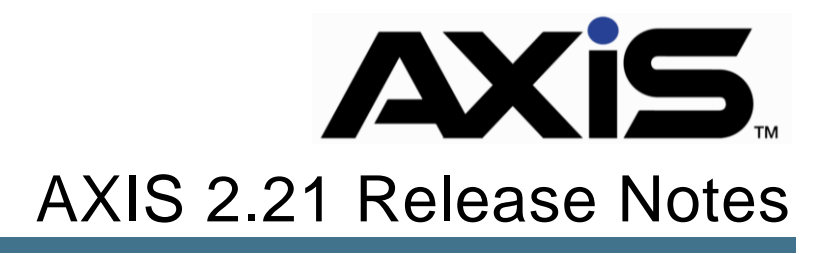

December 2019

Retail Technology Group -

# Notices

Publication Date: December 2019

Copyright © 2019 Retail Technology Group. 940 Industrial Drive, Suite 111 Sauk Rapids, MN 56379 1-800-547-7120 All rights reserved.

#### General

No part of this document may be reproduced, distributed, performed, displayed, or used to prepare a derivative work without the prior and express written consent of Retail Technology Group (RTG). The software described in this document is furnished under a license agreement and may be used only in accordance with the terms and conditions of the license agreement. Information in this document is subject to change without notice, and Retail Technology Group assumes no responsibility for errors.

#### **Trademarks and Credits**

AXIS, AXIS Retail Management System (AXIS RMS), AXIS Data Center, AXIS Register, and AXIS E4473 are trademarks of Retail Technology Group and shall not be used without the express written permission of Retail Technology Group.

Other trademarks, such as QuickBooks, are not being used as a trademark herein and are the property of the respective owners.

#### Legal Counsel

This program, printed documentation, and documents should not be used as a substitute for professional advice in specific situations. The procedures, images, and examples in this document are for illustrative purposes only and may not be applicable in your setting due to differences in preference, settings, and/or state and local regulations.

The following notice is required by law:

Retail Technology Group products and services are not a substitute for the advice of an Attorney.

You are encouraged to seek the advice of your own attorney concerning the use and legality of this program, documentation, and forms.

# Contents

| General<br>Trademarks and Credits                                              | 2           |
|--------------------------------------------------------------------------------|-------------|
| Legal Counsel                                                                  | 2           |
| Overview                                                                       | 4           |
|                                                                                |             |
| Employee Commission Tracking                                                   | 5           |
| Employee Commission Tracking<br>Enable Commission Security                     | 5<br>5      |
| Employee Commission Tracking<br>Enable Commission Security<br>Commission Setup | 5<br>5<br>5 |

# Overview

The RTG® Retail Technology Group (RTG) provides this document as a high-level summary of the latest release of the RTG AXIS software system.

# **Employee Commission Tracking**

Commission Tracking is now available with AXIS 2.21. The commission tracking system will allow you to define which items are commissionable, the amount of commission, as well as which employees should receive commission for those items. There is also a new Commission Sales Report available for keeping track of employee commissions. The following is an overview of the setup process:

## **Enable Commission Security**

- 1. Open and Login to the AXIS Data Center
- 2. Click the **Employee** tab
- 3. Click Select Employee
- 4. Double click on an employee to select
- 5. Click Security Information
- 6. New security rights have been added:
  - a. **CommissionReports** Allows the user to access and run the Commission Sales Report
  - b. **CommissionSetup** Allows the user to create commission groups, update commission rates, and employee participation
- 7. Click Submit

If you are updating the permissions for your own account, you will need to log out of the Data Center and log back in for the changes to take effect.

### **Commission Setup**

- 1. Open and Login to the AXIS Data Center
- 2. Click the Employee tab
- 3. Click Commission Setup
- Requires the CommissionSetup permission outlined above
  - 4. Locate the Commission Groups section and click Add
  - 5. Provide a Group Name and Description, then click Submit
  - 6. Click to select the newly create group from the Commission Groups list
  - 7. Locate the Attributes / Descriptors section and click Add
  - 8. Select an Attribute / Descriptor, set the commission rate, and click Submit
  - 9. Repeat step 8 to add additional Attributes / Descriptors for the commission group
- If a commission item is part of multiple groups, AXIS will use the highest commission percentage when calculating the commission rate for the sale.
- Selecting an Attribute / Descriptor does not automatically mark all products in that Attribute / Descriptor combo as commissionable. Products are individually marked as commissionable within Product Maintenance.

- 10. Locate the Employees section and click Add
- 11. Use the checkboxes found to the left of the employees listed to select, and click **Submit**

Employees may only be part of one commission group at a time. When adding an employee to a new group, they will be removed from their previous group.

#### **Commission Sales Report**

- 1. Open and Login to the AXIS Data Center
- 2. Click the **Employee** tab
- 3. Click Commission Sales Report
- Requires the CommissionReports permission outlined on Page 5.
  - 4. Select a date range and Submit

► The commission report can calculate commission rates for prior sales.